# NOTICE SIMPLIFIEE DE MISE EN SERVICES VICTRON

# <u>1 - EFFECTUEZ L'ENSEMBLE DU CABLAGE DE VOTRE INSTALLATION</u> <u>PHOTOVOLTAIQUE</u>

## **<u>2 - PARAMETRAGE DE VOTRE INSTALLATION</u>**

**ETAPE 1 :** Télécharger l'application de mise en services VictronConnect

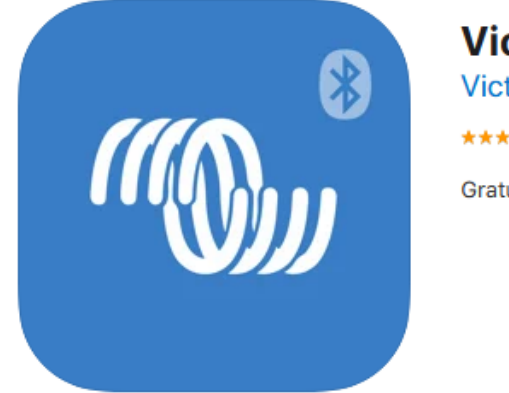

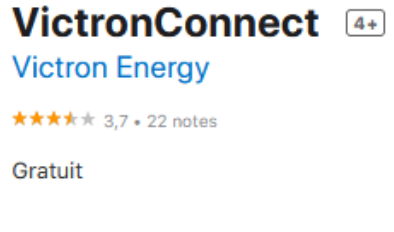

ETAPE 2 : Activer le Bluetooth de votre téléphone

ETAPE 3 : Ouvrir l'application VictronConnect (télécharger précédemment)

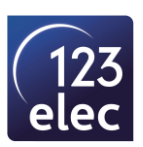

#### ETAPE 4 : Sélectionnez votre Contrôleur Victron SmartSolar

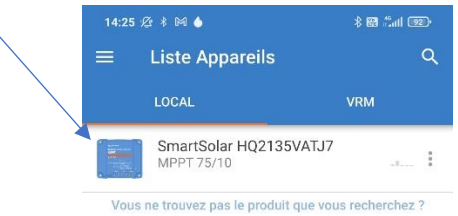

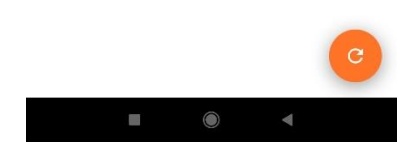

#### ETAPE 5 : Associez et connectez-vous à votre SmartSolar

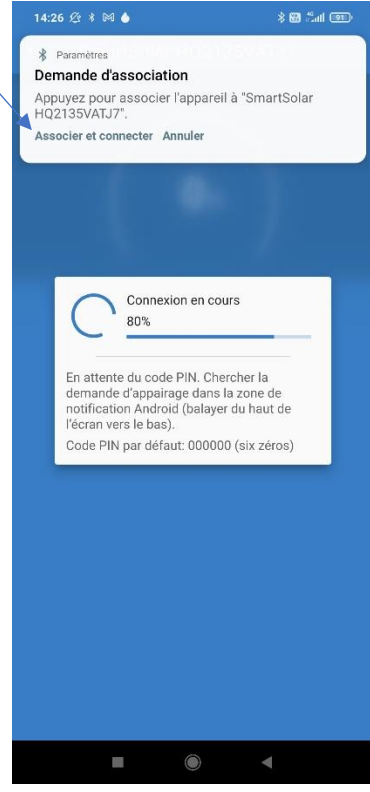

• Le code PIN par défaut est 000000 (6 zéro)

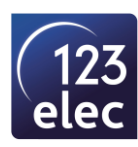

## ETAPE 6 : Effectuez la mise à jour

| <text><text><text><text><text></text></text></text></text></text>                                                                                                    |              | 14:27 ଝ ଜ ♦ 🕺 ଛ ଆଣ 🕮<br>← Mise à jour micrologiciel                                                                                                    |
|----------------------------------------------------------------------------------------------------|--------------|----------------------------------------------------------------------------------------------------|
| <text><text><text><text><text><text></text></text></text></text></text></text>                                                                                                    |              | SmartSolar Bluetooth Interface (Rev2)                                                                                                    |
| <image/> <complex-block></complex-block>                                                                                                    |              | Version actuelle : v2.14<br>Nouvelle version : v2.37                                                                                                    |
| <complex-block><complex-block><complex-block><complex-block><complex-block><text><text><text><text><text></text></text></text></text></text></complex-block></complex-block></complex-block></complex-block></complex-block>                                                                                                    |              |                                                                                                    |
| <complex-block><complex-block><complex-block><complex-block><complex-block><complex-block></complex-block></complex-block></complex-block></complex-block></complex-block></complex-block>                                                                                                    |              | Ne pas fermer l'application pendant une mise                                                                                                    |
| <complex-block><complex-block><complex-block><complex-block><complex-block></complex-block></complex-block></complex-block></complex-block></complex-block>                                                                                                    | $\backslash$ | Des appels entrants n'interrompront pas le                                                                                                    |
| <text><text><image/></text></text>                                                                                                    |              | processus de mise a gour mais i est     commandé de ne pas prendre d'appels lors     du processus de mise à jour.     Si la mise à jour est interrompue, il est     toujours possible de la terminer plus tard: pas     de soucis. |
| <image/> INISE A JOUR     INISE A JOUR     INISE A JOUR     INISE A JOUR     INISE A JOUR     INISE A JOUR     INISE A JOUR     INISE A JOUR     INISE A JOUR     INISE A JOUR     INISE A JOUR     INISE A JOUR     INISE A JOUR     INISE A JOUR     INISE A JOUR     INISE A JOUR                                                                                                        |              | Cette mise à jour est obligatoire; elle doit être réalisée pour continuer.                                                                                                    |
| <complex-block>  LATE ARE A   A list of a jour micrological Initial distribution of the state of the state of th</complex-block> |              | MISE À JOUR                                                                                                    |
| <complex-block>         Itea # M       # M m m m         Image: Continue of the state of the state of the</complex-block>                     |              | ■ () <                                                                                                    |
| Image: Continuer                                                                                                    |              | 14:28 ⅔ № ♦<br>← Mise à jour micrologiciel                                                                                                    |
| Micrologiciel mis à jour à : v2.37<br>Votre appareil a été mis à jour, appuyez sur continuer pour<br>retourner à la liste des appareils<br>CONTINUER                                                                                                    |              |                                                                                                    |
| Votre appareil a été mis à jour, appuyez sur continuer pour<br>retourner à la liste des appareils<br>CONTINUER                                                                                                    |              |                                                                                                    |
|                                                                                                    |              | Micrologiciel mis à jour à : v2.37                                                                                                    |
| ■ () ◄                                                                                                    |              | Micrologiciel mis à jour à : v2.37<br>Votre appareil a été mis à jour, appuyez sur continuer pour<br>retourner à la liste des appareils                                                                                            |
|                                                                                                    |              | Micrologiciel mis à jour à : v2.37<br>Votre appareil a été mis à jour, appuyez sur continuer pour<br>retourner à la liste des appareils                                                                                            |

• Puis sélectionnez CONTINUER

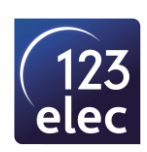

#### **ETAPE 7 : Resélectionnez votre SmartSolar**

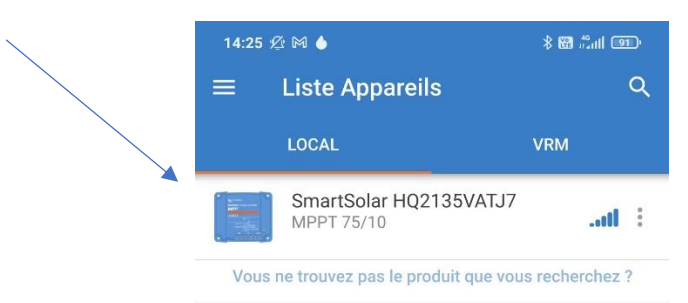

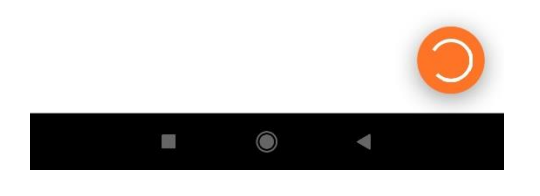

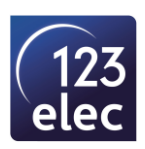

#### **ETAPE 8 : Vous pouvez visualiser votre installation**

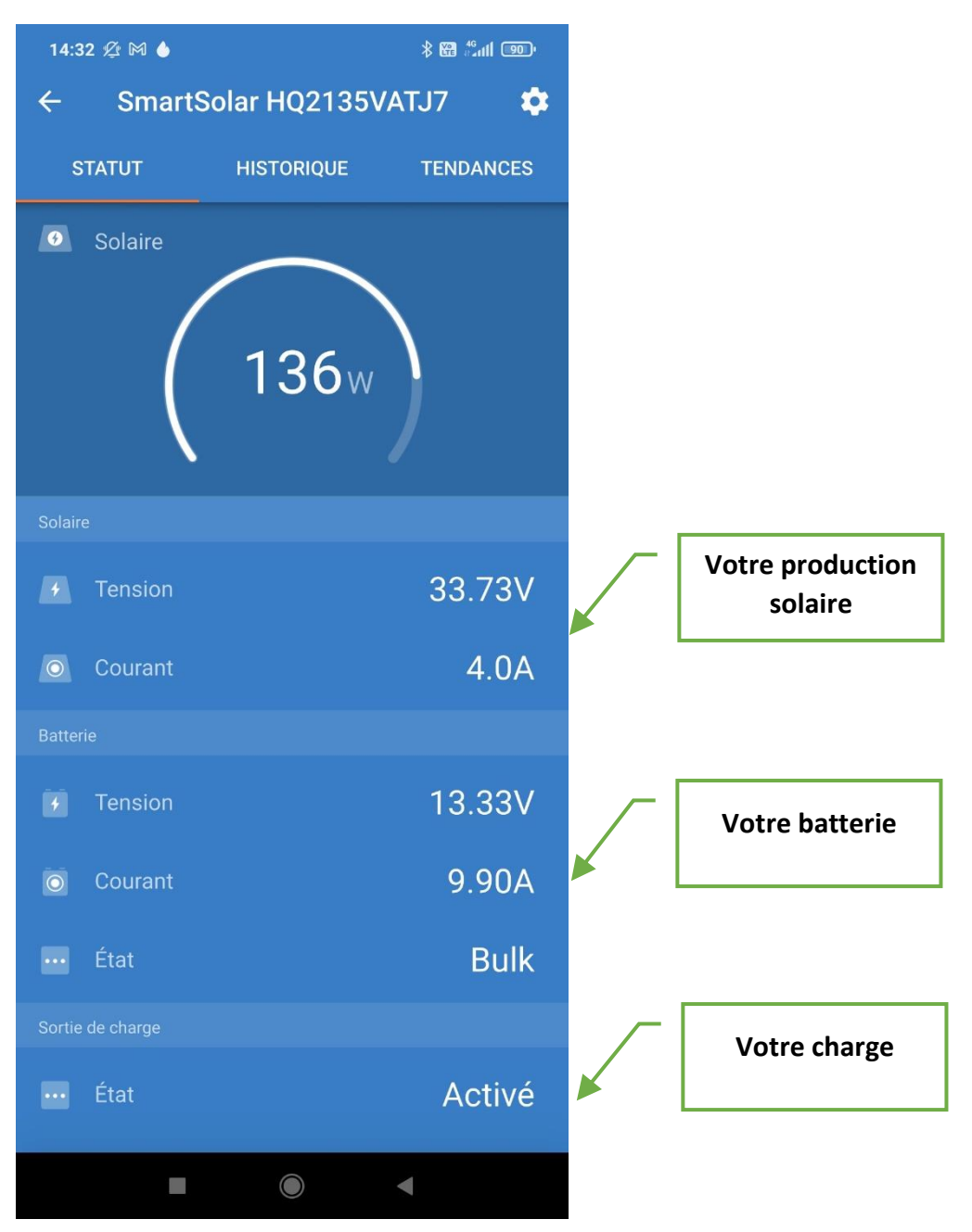

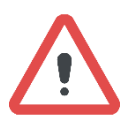

Si la tension et le courant de votre production solaire est à 0. Vérifiez votre installation, la polarité de votre panneaux photovoltaïque a été inverser. Inversez le + et le – de votre panneaux photovoltaïque sur le SmartSolar.

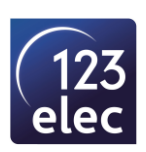